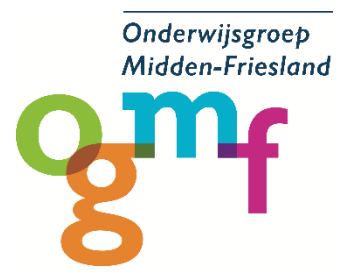

# S Je iPad resetten voordat je hem gaat inleveren? Volg dit stappenplan!

## 📌 Waarom moet je dit doen:

Je iPad wordt opnieuw ingesteld en in beheer genomen door school. Met deze stappen wis je zelf alles van de iPad en haal je jouw Apple ID eraf.

## 🧭 Lees het stappenplan

## 🗹 Stap 1. Ga naar de juiste instellingen

- 1. Open de Instellingen-app
- 2. Tik op Algemeen
- 3. Scroll naar beneden en tik op Zet over of stel iPad opnieuw in
- 4. Kies Wis alle inhoud en instellingen

#### 可 Stap 2. Bevestig en voer je gegevens in

- 1. Tik op Ga door
- 2. Voer je toegangscode in (indien gevraagd)
- 3. Voer je Apple ID-wachtwoord in wanneer hierom wordt gevraagd
  P Hiermee wordt je Apple ID verwijderd van de iPad

# Stap 3. Wacht tot de iPad opnieuw opstart

- De iPad wordt gewist en opnieuw opgestart
- Laat de iPad op het beginscherm staan (taal/land kiezen)

#### 鯵 Klaar!

- Je iPad is teruggezet naar de fabrieksinstellingen
- Je kan hem nu op school inleveren

# 📌 Let op:

- Je móét je Apple ID-wachtwoord invoeren om de iPad te wissen
- Weet je het wachtwoord niet meer? Vraag op tijd hulp!

# Hulp nodig?

Vraag je mentor of neem contact op met de Apple beheerder van school

| Naam            | Mailadres           | School                 |
|-----------------|---------------------|------------------------|
| Mr. van Vleeren | avanvleeren@ogmf.nl | Sevenwolden Grou       |
| Mw. Schuurmans  | aschuurmans@ogmf.nl | Sevenwolden Compagnie  |
|                 |                     | Sevenwolden Campus     |
| Mr. Ittman      | fittmann@ogmf.nl    | onderbouw              |
| Mr. Kuipers     | ekuipers@ogmf.nl    | Kei College            |
| Mr. Wolters     | mwolters@ogmf.nl    | Bornego College Lyceum |
| Mr. Woltjer     | nwoltjer@ogmf.nl    | KiiM                   |
|                 |                     | Sevenwolden Campus     |
| Mr. van der Bij | pvanderbij@ogmf.nl  | Bovenbouw              |
| Mr. Weerd       | sweerd@ogmf.nl      | Bornego College Junior |